## KP Learn Instructions-Orange County

Revised 05/16/2019

**Computer/Software Requirements**: To successfully complete courses on KP Learn, you must have the following computer and software requirements. If you don't have these, you may not be able to successfully start courses and modules you complete may not be accurately recorded in KP Learn.

- PC computer (no Macintosh or tablets)
- Internet Explorer (minimum version 7.0)
- Adobe Flash Player (minimum version 11)
- Disable/Turn-Off All Pop-Up Blockers

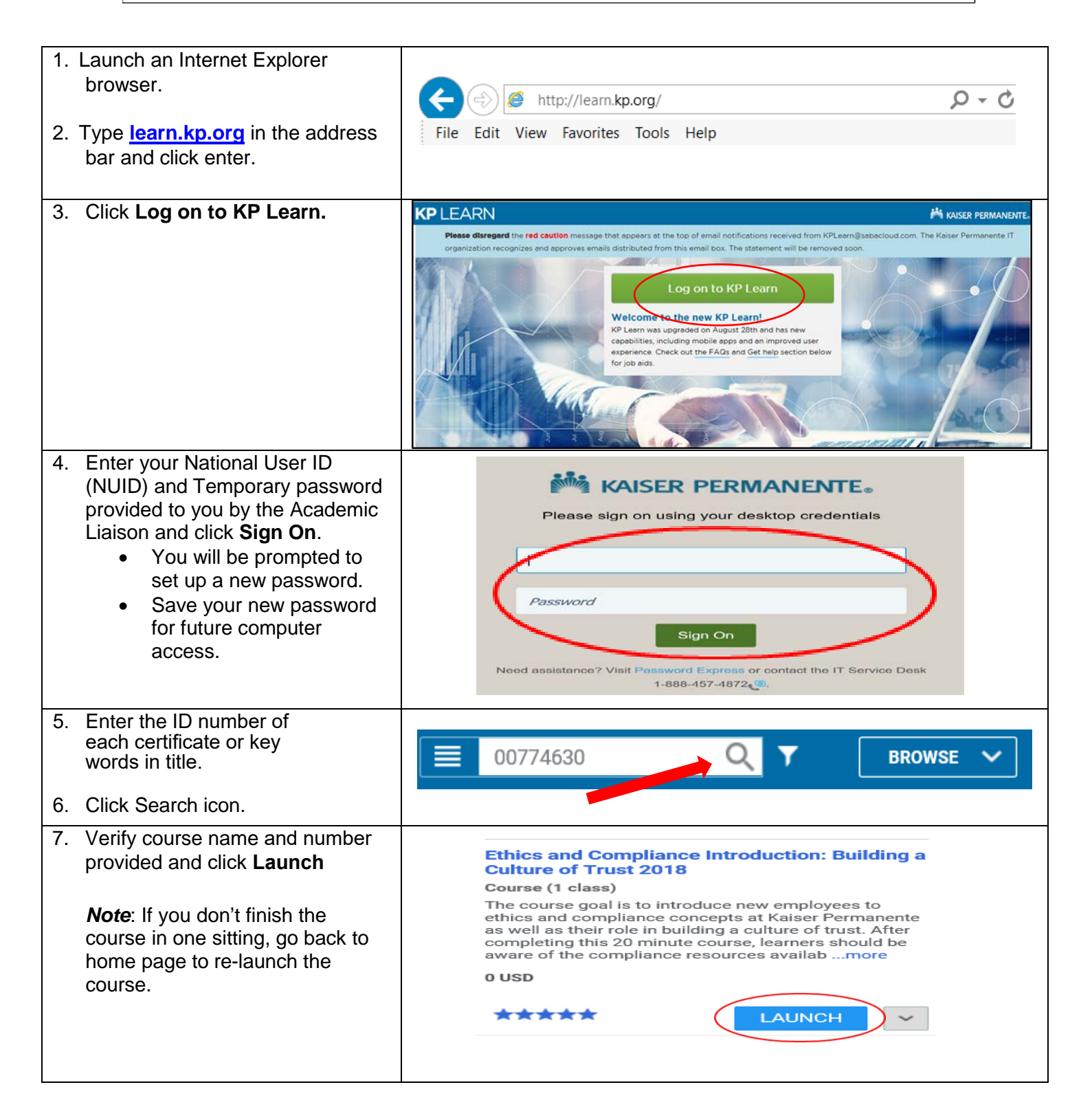

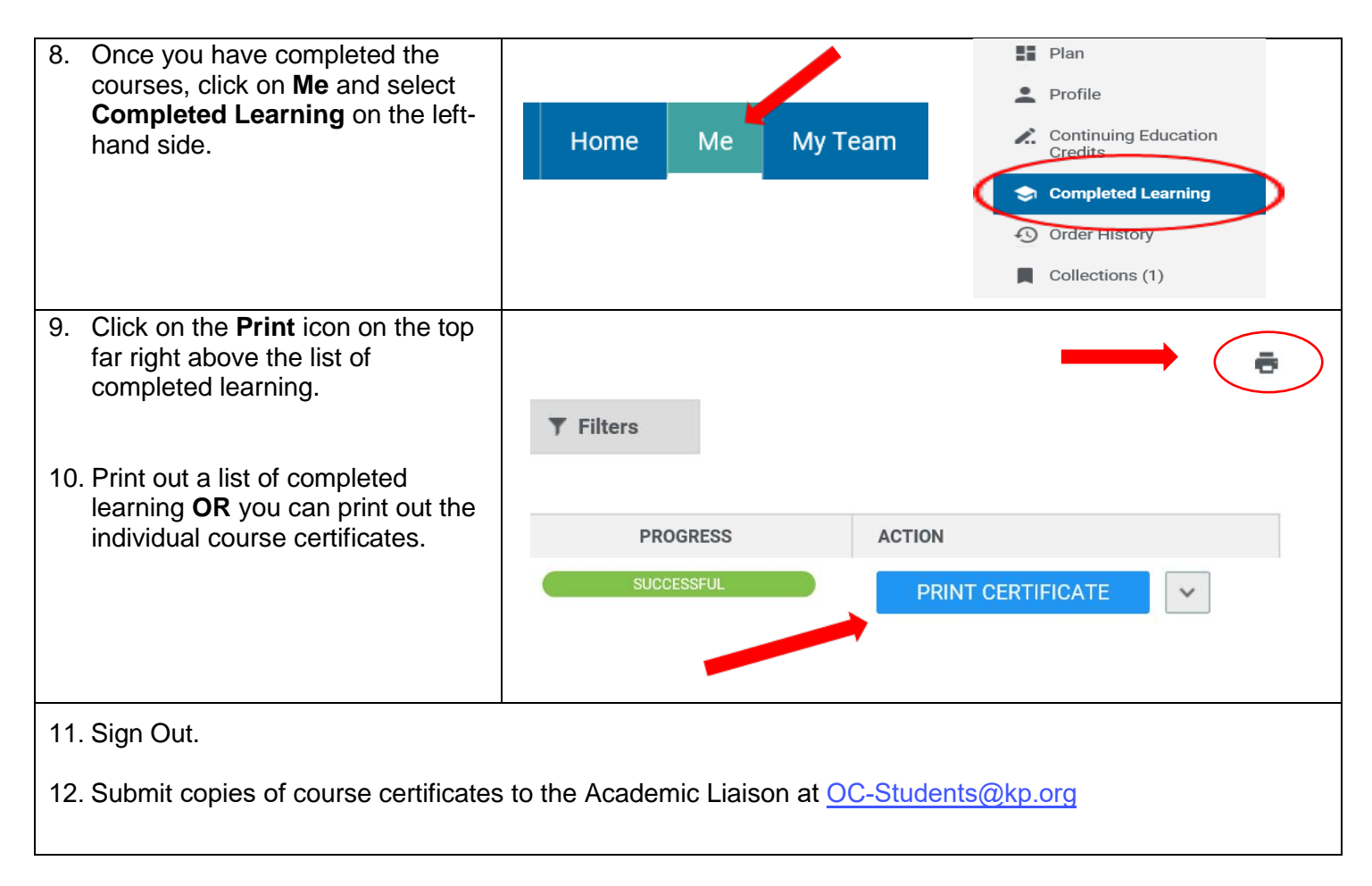

If you have any trouble using KP Learn, call the Help Desk at 888-457-4872